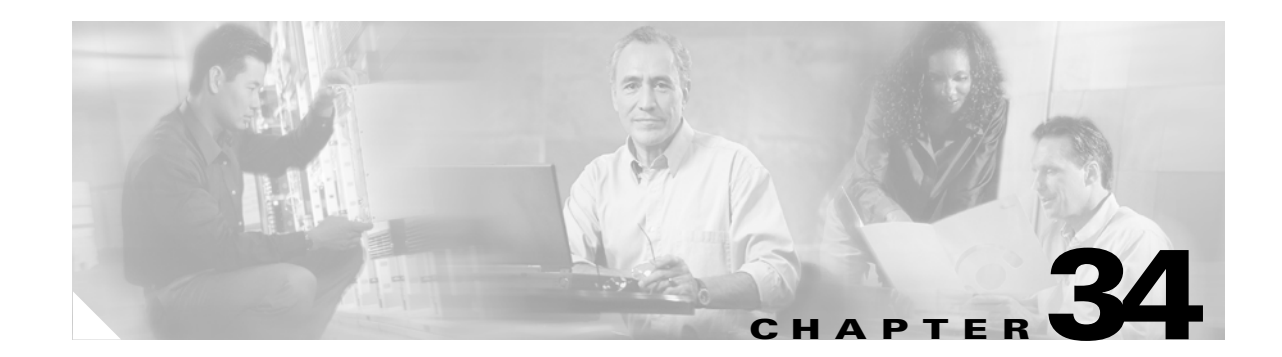

# Managing Software, Licenses, and Configurations

This chapter contains information about managing the security appliance software, licenses, and configurations, and includes the following sections:

- Managing Licenses, page 34-1
- Viewing Files in Flash Memory, page 34-2
- Retrieving Files from Flash Memory, page 34-3
- Downloading Software or Configuration Files to Flash Memory, page 34-3
- Configuring the Application Image and ASDM Image to Boot, page 34-5
- Configuring the File to Boot as the Startup Configuration, page 34-6
- Performing Zero Downtime Upgrades for Failover Pairs, page 34-6
- Backing Up Configuration Files, page 34-8
- Configuring Auto Update Support, page 34-10

## **Managing Licenses**

When you install the software, the existing activation key is extracted from the original image and stored in a file in the security appliance file system.

### **Obtaining an Activation Key**

To obtain an activation key, you will need a Product Authorization Key, which you can purchase from your Cisco account representative. After obtaining the Product Authorization Key, register it on the Web to obtain an activation key by performing the following steps:

**Step 1** Obtain the serial number for your security appliance by entering the following command:

hostname> show version | include Number

Enter the pipe character (I) as part of the command.

**Step 2** Connect a web browser to one of the following websites (the URLs are case-sensitive):

Use the following website if you are a registered user of Cisco.com:

http://www.cisco.com/go/license

Use the following website if you are not a registered user of Cisco.com: http://www.cisco.com/go/license/public

- **Step 3** Enter the following information, when prompted:
  - Your Product Authorization Key
  - The serial number of your security appliance.
  - Your email address.

The activation key will be automatically generated and sent to the email address that you provide.

### **Entering a New Activation Key**

To enter the activation key, enter the following command:

hostname(config)# activation-key key

The key is a four or five-element hexadecimal string with one space between each element. For example, a key in the correct form might look like the following key:

0xe02888da 0x4ba7bed6 0xf1c123ae 0xffd8624e

The leading 0x specifier is optional; all values are assumed to be hexadecimal.

If you are already in multiple context mode, enter this command in the system execution space.

Before entering the activation key, ensure that the image in Flash memory and the running image are the same. You can do this by rebooting the security appliance before entering the new activation key.

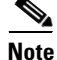

The activation key is not stored in your configuration file. The key is tied to the serial number of the device.

You must reboot the security appliance after entering the new activation key for the change to take effect in the running image.

This example shows how to change the activation key on the security appliance:

hostname(config)# activation-key 0xe02888da 0x4ba7bed6 0xf1c123ae 0xffd8624e

## **Viewing Files in Flash Memory**

You can view files in Flash memory and see information about the files.

 To view the files in Flash memory, enter the following command: hostname# dir [flash: | disk0: | disk1:]

The **flash:** keyword represents the internal Flash memory on the PIX 500 series security appliance. You can enter **flash:** or **disk0:** for the internal Flash memory on the ASA 5500 series adaptive security appliance. The **disk1:** keyword represents the external Flash memory on the ASA. The internal Flash memory is the default.

For example:

hostname# **dir** 

Directory of disk0:/ 500 -rw- 4958208 22:56:20 Nov 29 2004 cdisk.bin 2513 -rw- 4634 19:32:48 Sep 17 2004 first-backup 2788 -rw- 21601 20:51:46 Nov 23 2004 backup.cfg 2927 -rw- 8670632 20:42:48 Dec 08 2004 asdmfile.bin

• To view extended information about a specific file, enter the following command:

hostname# show file information [path:/]filename

The default path is the root directory of the internal Flash memory (flash:/ or disk0:/).

For example:

hostname# show file information cdisk.bin

```
disk0:/cdisk.bin:
  type is image (XXX) []
  file size is 4976640 bytes version 7.0(1)
```

The file size listed is for example only.

## **Retrieving Files from Flash Memory**

You can retrieve files directly from the Flash disk by using an HTTPS connection with the following URL, in which you supply values for the ASA IP address and the filename:

https://ASA\_IP/disk0/filename

This option is useful for customers who wish to do the following:

- Copyfrom the ASA binary image (as a backup).
- Copy from WebVPN capture files.
- Copy any other Flash files to a secure desktop.

## **Downloading Software or Configuration Files to Flash Memory**

You can download application images, ASDM images, configuration files, and other files to the internal Flash memory or, for the ASA 5500 series adaptive security appliance, to the external Flash memory from a TFTP, FTP, HTTP, or HTTPS server.

This section includes the following topics:

- Downloading a File to a Specific Location, page 34-4
- Downloading a File to the Startup or Running Configuration, page 34-4

L

### **Downloading a File to a Specific Location**

This section describes how to download the application image, ASDM software, a configuration file, or any other file that needs to be downloaded to Flash memory. To download a file to the running or startup configuration, see the "Downloading a File to the Startup or Running Configuration" section on page 34-4.

For information about installing the Cisco SSL VPN client, see the "Installing the SVC Software" section on page 31-2. For information about installing Cisco Secure Desktop on the security appliance, see the *Cisco Secure Desktop Configuration Guide for Cisco ASA 5500 Series Administrators*.

To configure the security appliance to use a specific application image or ASDM image if you have more than one installed, or have installed them in external Flash memory see the "Configuring the Application Image and ASDM Image to Boot" section on page 34-5.

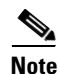

To successfully copy ASDM Version 5.0(5) to Flash memory, you must be running Version 7.0.

To configure the security appliance to use a specific configuration as the startup configuration, see the "Configuring the File to Boot as the Startup Configuration" section on page 34-6.

For multiple context mode, you must be in the system execution space.

To download a file to Flash memory, see the following commands for each download server type:

• To copy from a TFTP server, enter the following command:

hostname# copy tftp://server[/path]/filename {flash:/ | disk0:/ |
disk1:/}[path/]filename

The **flash:**/ keyword represents the internal Flash memory on the PIX 500 series security appliance. You can enter **flash:**/ or **disk0:**/ for the internal Flash memory on the ASA 5500 series adaptive security appliance. The **disk1:**/ keyword represents the external Flash memory on the ASA.

• To copy from an FTP server, enter the following command:

```
hostname# copy ftp://[user[:password]@]server[/path]/filename {flash:/ | disk0:/ |
disk1:/}[path/]filename
```

• To copy from an HTTP or HTTPS server, enter the following command:

```
hostname# copy http[s]://[user[:password]@]server[:port][/path]/filename {flash:/ |
disk0:/ | disk1:/}[path/]filename
```

• To use secure copy, first enable SSH, then enter the following command:

hostname# ssh scopy enable

Then from a Linux client enter the following command:

scp -v -pw password filename username@asa\_address

The -v is for verbose, and if -pw is not specified you will be prompted for a password.

### Downloading a File to the Startup or Running Configuration

You can download a text file to the running or startup configuration from a TFTP, FTP, or HTTP(S) server, or from the Flash memory.

To copy a file to the startup configuration or running configuration, enter one of the following commands for the appropriate download server.

<u>Note</u>

When you copy a configuration to the running configuration, you merge the two configurations. A merge adds any new commands from the new configuration to the running configuration. If the configurations are the same, no changes occur. If commands conflict or if commands affect the running of the context, then the effect of the merge depends on the command. You might get errors, or you might have unexpected results.

• To copy from a TFTP server, enter the following command:

hostname# copy tftp://server[/path]/filename {startup-config | running-config}

• To copy from an FTP server, enter the following command:

hostname# copy ftp://[user[:password]@]server[/path]/filename {startup-config |
running-config}

• To copy from an HTTP or HTTPS server, enter the following command:

hostname# copy http[s]://[user[:password]@]server[:port][/path]/filename
{startup-config | running-config}

• To copy from Flash memory, enter the following command:

hostname# copy {flash:/ | disk0:/ | disk1:/}[path/]filename
{startup-config | running-config}

For example, to copy the configuration from a TFTP server, enter the following command:

hostname# copy tftp://209.165.200.226/configs/startup.cfg startup-config

To copy the configuration from an FTP server, enter the following command:

hostname# copy ftp://admin:letmein@209.165.200.227/configs/startup.cfg startup-config

To copy the configuration from an HTTP server, enter the following command:

hostname# copy http://209.165.200.228/configs/startup.cfg startup-config

## **Configuring the Application Image and ASDM Image to Boot**

By default, the security appliance boots the first application image it finds in internal Flash memory. It also boots the first ASDM image it finds in internal Flash memory, or of none exists there, then in external Flash memory. If you have more than one image, you should specify the image you want to boot. In the case of the ASDM image, if you do not specify the image to boot, even if you have only one image installed, then the security appliance inserts the **asdm image** command into the running configuration. To avoid problems with Auto Update (if configured), and to avoid the image search at each startup, you should specify the ASDM image you want to boot in the startup configuration.

• To configure the application image to boot, enter the following command:

hostname(config)# boot system url

where *url* is one of the following:

- {flash:/ | disk0:/ | disk1:/}[path/]filename

L

The **flash:**/ keyword represents the internal Flash memory on the PIX 500 series security appliance. You can enter **flash:**/ or **disk0:**/ for the internal Flash memory on the ASA 5500 series adaptive security appliance. The **disk1:**/ keyword represents the external Flash memory on the ASA.

- tftp://[user[:password]@]server[:port]/[path/]filename

This option is only supported for the ASA 5500 series adaptive security appliance.

You can enter up to four **boot system** command entries, to specify different images to boot from in order; the security appliance boots the first image it finds. Only one **boot system tftp:** command can be configured, and it must be the first one configured.

• To configure the ASDM image to boot, enter the following command:

```
hostname(config)# asdm image {flash:/ | disk0:/ | disk1:/}[path/]filename
```

## Configuring the File to Boot as the Startup Configuration

By default, the security appliance boots from a startup configuration that is a hidden file. You can alternatively set any configuration to be the startup configuration by entering the following command:

hostname(config)# boot config {flash:/ | disk0:/ | disk1:/}[path/]filename

The **flash:**/ keyword represents the internal Flash memory on the PIX 500 series security appliance. You can enter **flash:**/ or **disk0:**/ for the internal Flash memory on the ASA 5500 series adaptive security appliance. The **disk1:**/ keyword represents the external Flash memory on the ASA.

## **Performing Zero Downtime Upgrades for Failover Pairs**

The two units in a failover configuration should have the same major (first number) and minor (second number) software version. However, you do not need to maintain version parity on the units during the upgrade process; you can have different versions on the software running on each unit and still maintain failover support. To ensure long-term compatibility and stability, we recommend upgrading both units to the same version as possible.

Table 34-1 shows the supported scenarios for performing zero-downtime upgrades on a failover pair.

Table 34-1Zero-Downtime Upgrade Support

| Type of Upgrade     | Support                                                                                                    |
|---------------------|----------------------------------------------------------------------------------------------------|
| Maintenance Release | You can upgrade from any maintenance release to any other maintenance release within a minor release.                |
|                     | For example, you can upgrade from $7.0(1)$ to $7.0(4)$ without first installing the maintenance releases in between. |

| Type of Upgrade | Support                                                                                                    |
|-----------------|----------------------------------------------------------------------------------------------------|
| Minor Release   | You can upgrade from a minor release to the next minor release. You cannot skip a minor release.                                                             |
|                 | For example, you can upgrade from 7.0 to 7.1. Upgrading from 7.0 directly to 7.2 is not supported for zero-downtime upgrades; you must first upgrade to 7.1. |
| Major Release   | You can upgrade from the last minor release of the previous version to the next major release.                                                               |
|                 | For example, you can upgrade from 7.9 to 8.0, assuming that 7.9 is the last minor version in the 7.x release.                                                |

| Table 34-1 | Zero-Downtime Upgrade Support |
|------------|-------------------------------|
|------------|-------------------------------|

For more details about upgrading the software on a failover pair, refer to the following topics:

- Upgrading an Active/Standby Failover Configuration, page 34-7
- Upgrading and Active/Active Failover Configuration, page 34-8

### **Upgrading an Active/Standby Failover Configuration**

To upgrade two units in an Active/Standby failover configuration, perform the following steps:

- Step 1 Download the new software to both units, and specify the new image to load with the boot system command (see the "Configuring the Application Image and ASDM Image to Boot" section on page 34-5).
- **Step 2** Reload the standby unit to boot the new image by entering the following command on the active unit: active# failover reload-standby
- **Step 3** When the standby unit has finished reloading, and is in the Standby Ready state, force the active unit to fail over to the standby unit by entering the following command on the active unit.

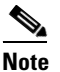

**u** Use the **show failover** command to verify that the standby unit is in the Standby Ready state.

active# no failover active

- **Step 4** Reload the former active unit (now the new standby unit) by entering the following command: newstandby# **reload**
- **Step 5** When the new standby unit has finished reloading, and is in the Standby Ready state, return the original active unit to active status by entering the following command:

newstandby# failover active

### **Upgrading and Active/Active Failover Configuration**

To upgrade two units in an Active/Active failover configuration, perform the following steps:

- Step 1 Download the new software to both units, and specify the new image to load with the boot system command (see the "Configuring the Application Image and ASDM Image to Boot" section on page 34-5).
- **Step 2** Make both failover groups active on the primary unit by entering the following command in the system execution space of the primary unit:

primary# failover active

**Step 3** Reload the secondary unit to boot the new image by entering the following command in the system execution space of the primary unit:

primary# failover reload-standby

**Step 4** When the secondary unit has finished reloading, and both failover groups are in the Standby Ready state on that unit, make both failover groups active on the secondary unit using the following command in the system execution space of the primary unit:

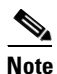

Use the **show failover** command to verify that both failover groups are in the Standby Ready state on the secondary unit.

primary# no failover active

**Step 5** Make sure both failover groups are in the Standby Ready state on the primary unit, and then reload the primary unit using the following command:

primary# reload

**Step 6** If the failover groups are configured with the **preempt** command, they will automatically become active on their designated unit after the preempt delay has passed. If the failover groups are not configured with the **preempt** command, you can return them to active status on their designated units using the **failover active group** command.

# **Backing Up Configuration Files**

To back up your configuration, use one of the following methods:

- Backing up the Single Mode Configuration or Multiple Mode System Configuration, page 34-9
- Backing Up a Context Configuration in Flash Memory, page 34-9
- Backing Up a Context Configuration within a Context, page 34-9
- Copying the Configuration from the Terminal Display, page 34-10

#### Backing up the Single Mode Configuration or Multiple Mode System Configuration

In single context mode or from the system configuration in multiple mode, you can copy the startup configuration or running configuration to an external server or to the local Flash memory:

• To copy to a TFTP server, enter the following command:

hostname# copy {startup-config | running-config} tftp://server[/path]/filename

• To copy to a FTP server, enter the following command:

```
hostname# copy {startup-config | running-config}
ftp://[user[:password]@]server[/path]/filename
```

• To copy to local Flash memory, enter the following command:

```
hostname# copy {startup-config | running-config} {flash:/ | disk0:/ |
disk1:/}[path/]filename
```

Be sure the destination directory exists. If it does not exist, first create the directory using the **mkdir** command.

### **Backing Up a Context Configuration in Flash Memory**

In multiple context mode, copy context configurations that are on the local Flash memory by entering one of the following commands in the system execution space:

• To copy to a TFTP server, enter the following command:

hostname# copy disk:[path/]filename tftp://server[/path]/filename

• To copy to a FTP server, enter the following command:

hostname# copy disk:[path/]filename ftp://[user[:password]@]server[/path]/filename

• To copy to local Flash memory, enter the following command:

```
hostname# copy {flash:/ | disk0:/ | disk1:/}[path/]filename {flash:/ | disk0:/ |
disk1:/}[path/]newfilename
```

Be sure the destination directory exists. If it does not exist, first create the directory using the **mkdir** command.

#### **Backing Up a Context Configuration within a Context**

In multiple context mode, from within a context, you can perform the following backups:

• To copy the running configuration to the startup configuration server (connected to the admin context), enter the following command:

```
hostname/contexta# copy running-config startup-config
```

• To copy the running configuration to a TFTP server connected to the context network, enter the following command:

hostname/contexta# copy running-config tftp:/server[/path]/filename

#### **Copying the Configuration from the Terminal Display**

To print the configuration to the terminal, enter the following command:

hostname# show running-config

Copy the output from this command, then paste the configuration in to a text file.

# **Configuring Auto Update Support**

Auto Update is a protocol specification that allows an Auto Update Server to download configurations and software images to a many security appliances, and can provide basic monitoring of the security appliances from a central location. The security appliance periodically polls the Auto Update Server for updates to software images and configuration files.

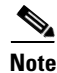

Auto Update is supported in single context mode only.

This section includes the following topics:

- Configuring Communication with an Auto Update Server, page 34-10
- Viewing Auto Update Status, page 34-11

### **Configuring Communication with an Auto Update Server**

To configure Auto Update, perform the following steps:

| <b>Step 1</b> To specify the UKL of the AUS, use the following command: | Step 1 | To specify the URL of | the AUS, use the | e following command: |
|-------------------------------------------------------------------------|--------|-----------------------|------------------|----------------------|
|-------------------------------------------------------------------------|--------|-----------------------|------------------|----------------------|

hostname(config)# auto-update server url [source interface] [verify-certificate]

Where *url* has the following syntax:

http[s]://[user:password@]server\_ip[:port]/pathname

You can configure only one server. SSL is used when **https** is specified. The *user* and *password* arguments of the URL are used for Basic Authentication when logging in to the server. If you use the **write terminal**, **show configuration** or **show tech-support** commands to view the configuration, the user and password are replaced with '\*\*\*\*\*\*\*'.

The default port is 80 for HTTP and 443 for HTTPS.

The **source** *interface* argument specifies which interface to use when sending requests to the AUS. If you specify the same interface specified by the **management-access** command, the Auto Update requests travel over the same IPSec VPN tunnel used for management access.

The verify-certificate keyword verifies the certificate returned by the AUS.

**Step 2** (Optional) To identify the device ID to send when communicating with the AUS, enter the following command:

hostname(config)# auto-update device-id {hardware-serial | hostname | ipaddress [if-name]
| mac-address [if-name] | string text}

The identifier used is determined by using one of the following parameters:

- hardware-serial—Use the security appliance serial number.
- **hostname**—Use the security appliance hostname.
- **ipaddress**—Use the IP address of the specified interface. If the interface name is not specified, it uses the IP address of the interface used to communicate with the AUS.
- **mac-address**—Use the MAC address of the specified interface. If the interface name is not specified, it uses the MAC address of the interface used to communicate with the AUS.
- **string**—Use the specified text identifier, which cannot contain white space or the characters ', ", , >, & and ?.
- **Step 3** (Optional) To specify how often to poll the AUS for configuration or image updates, enter the following command:

hostname(config)# auto-update poll-period poll-period [retry-count [retry-period]]

The *poll-period* argument specifies how often (in minutes) to check for an update. The default is 720 minutes (12 hours).

The *retry-count* argument specifies how many times to try reconnecting to the server if the first attempt fails. The default is 0.

The retry-period argument specifies how long to wait (in minutes) between retries. The default is 5.

**Step 4** (Optional) If the Auto Update Server has not been contacted for a certain period of time, the following command will cause it to cease passing traffic:

hostname(config)# auto-update timeout period

Where *period* specifies the timeout period in minutes between 1 and 35791. The default is to never time out (0). To restore the default, enter the **no** form of this command.

Use this command to ensure that the security appliance has the most recent image and configuration. This condition is reported with system log message 201008.

In the following example, a security appliance is configured to poll an AUS with IP address 209.165.200.224, at port number 1742, from the outside interface, with certificate verification.

It is also configured to use the hostname of the security appliance as the device ID, and the polling period has been decreased from the default of 720 minutes to 600 minutes. On a failed polling attempt, it will try to reconnect to the AUS 10 times, and wait 3 minutes between attempts at reconnecting.

```
hostname(config)# auto-update server
https://jcrichton:farscape@209.165.200.224:1742/management source outside
verify-certificate
hostname(config)# auto-update device-id hostname
hostname(config)# auto-update poll-period 600 10 3
```

### Viewing Auto Update Status

To view the Auto Update status, enter the following command:

hostname(config) # show auto-update

The following is sample output from the show auto-update command:

hostname(config)# show auto-update

Server: https://\*\*\*\*\*\*\*@209.165.200.224:1742/management.cgi?1276 Certificate will be verified Poll period: 720 minutes, retry count: 2, retry period: 5 minutes Timeout: none Device ID: host name [corporate] Next poll in 4.93 minutes Last poll: 11:36:46 PST Tue Nov 13 2004 Last PDM update: 23:36:46 PST Tue Nov 12 2004